# AirPlay Utilities

AirServer

### Purpose

### AirServer

### http://airserver.com

- Mirrors iPad to wireless laptop
- Installed on laptop not iPad

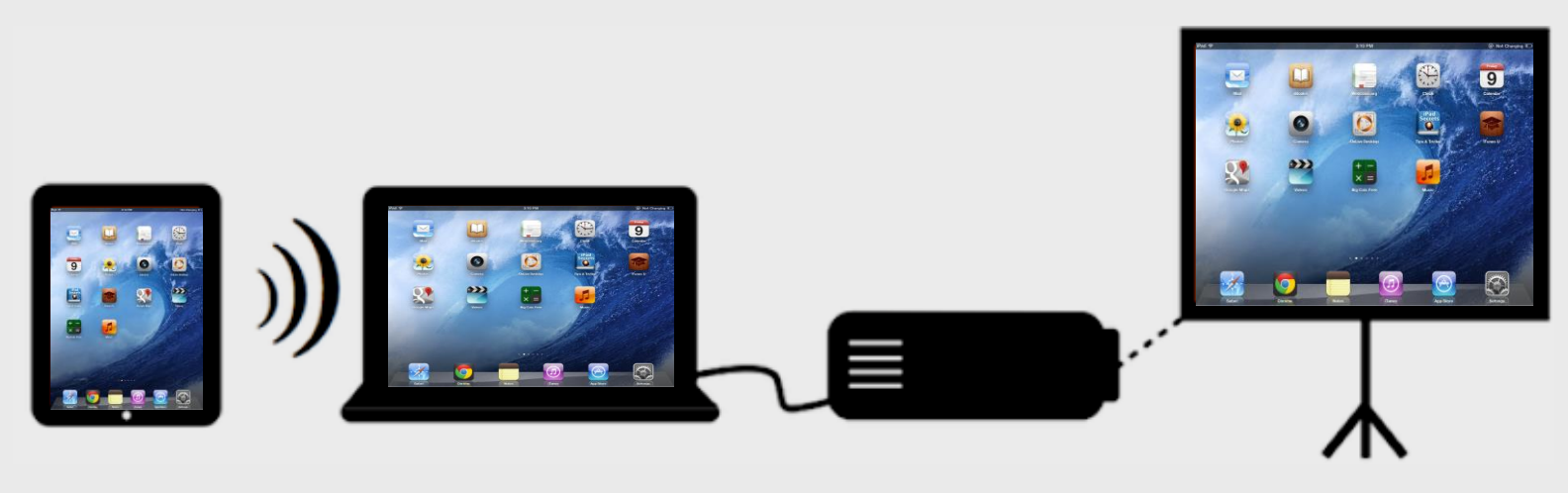

## **AirServer Software**

Mirrors iPad screen to laptop

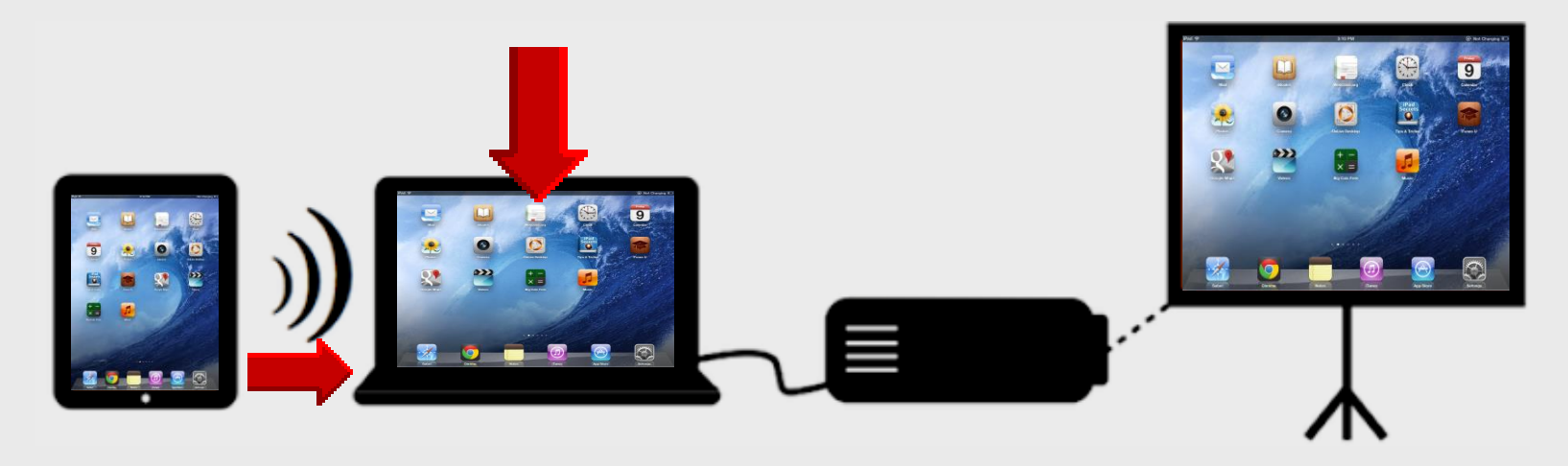

### AirPlay Utilities

Reflector – installed on WinXP-Win7 laptop – 1 license
 AirServer – installed on Win 7-8 laptop only – 5 licenses
 Doceri – installed on Win7 laptop + iPad app – 1 license

# **Online Handouts**

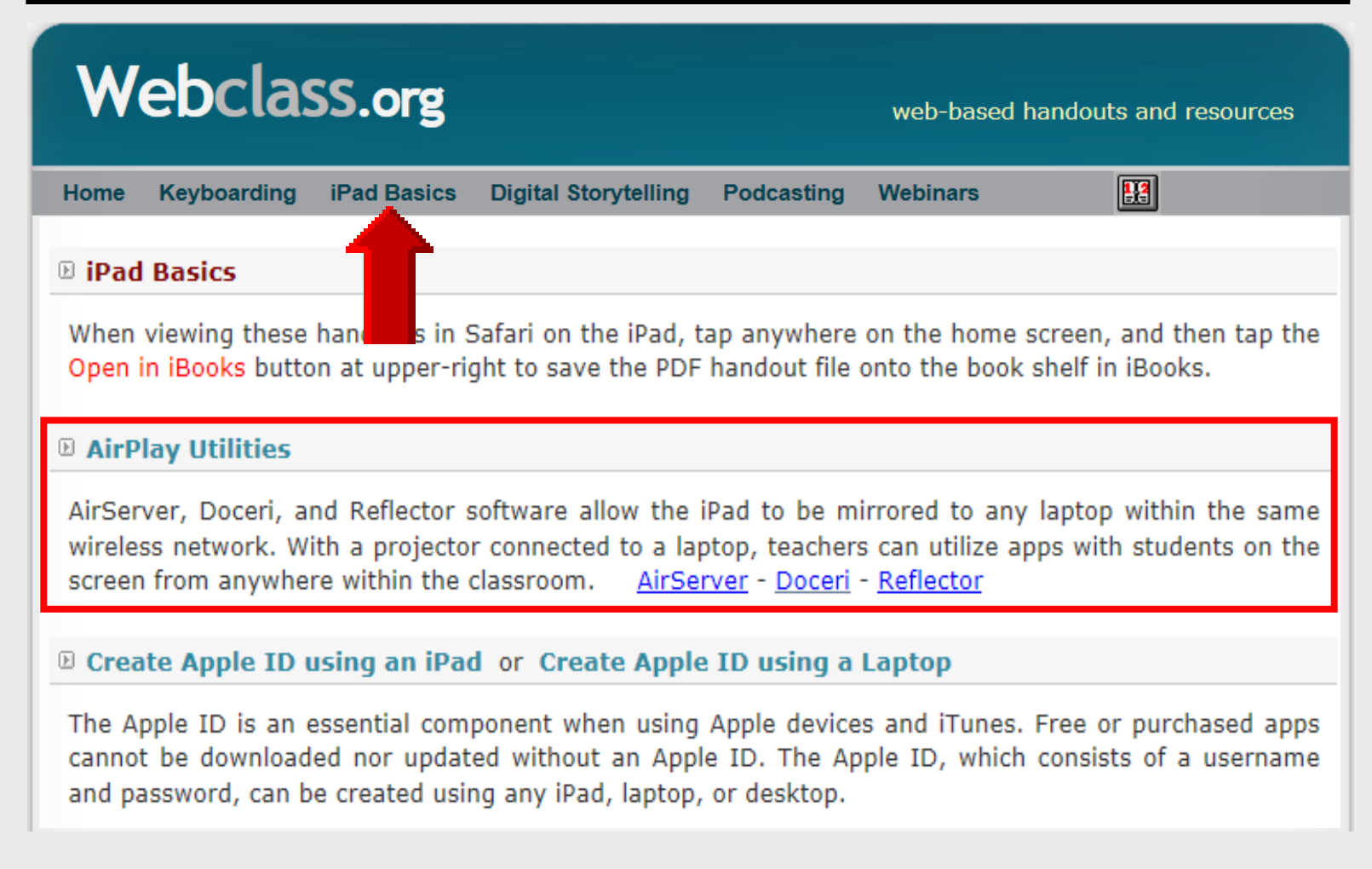

# Multi-tasking Bar – iOS 6

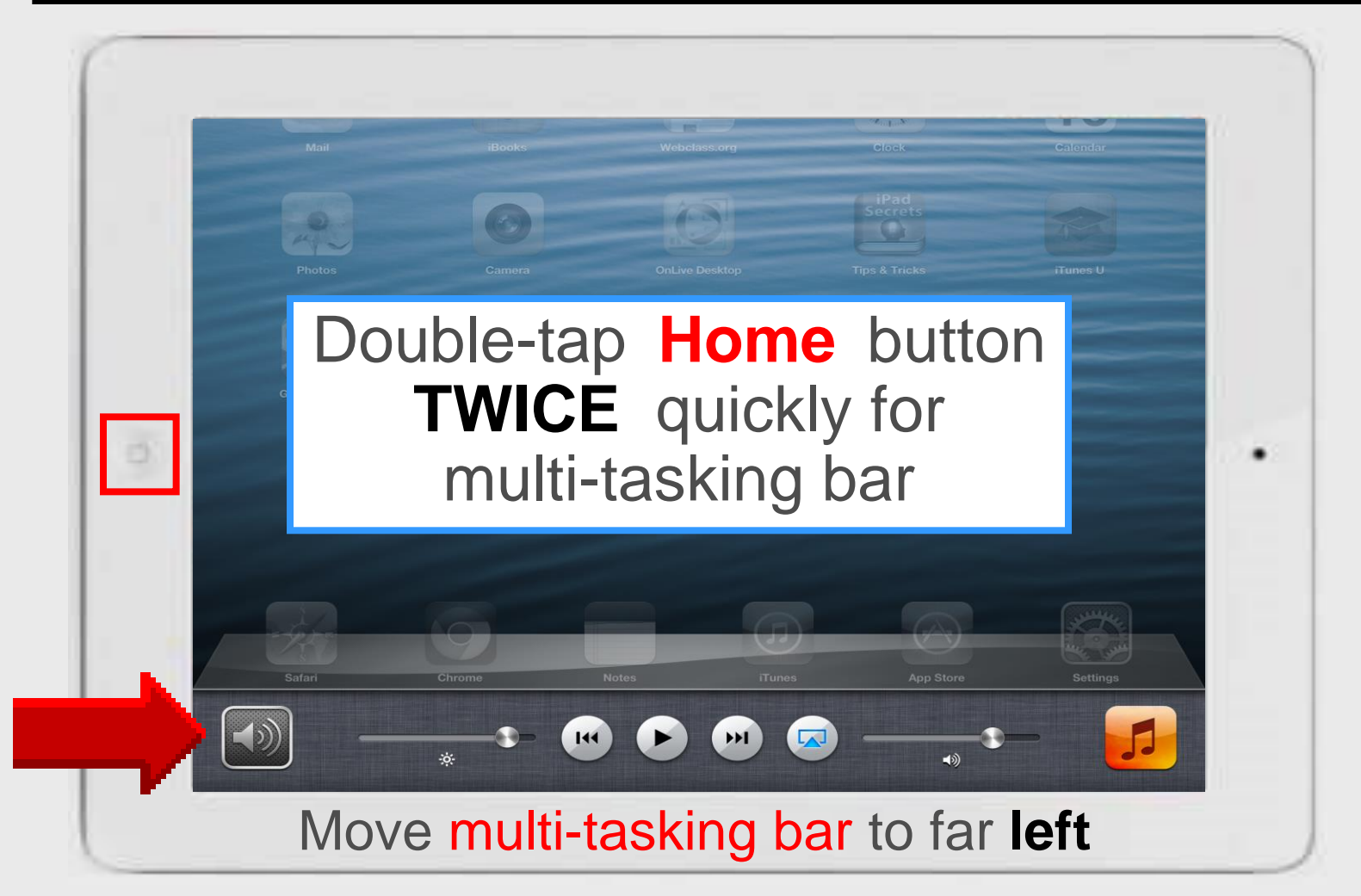

# iPad AirPlay – iOS 6

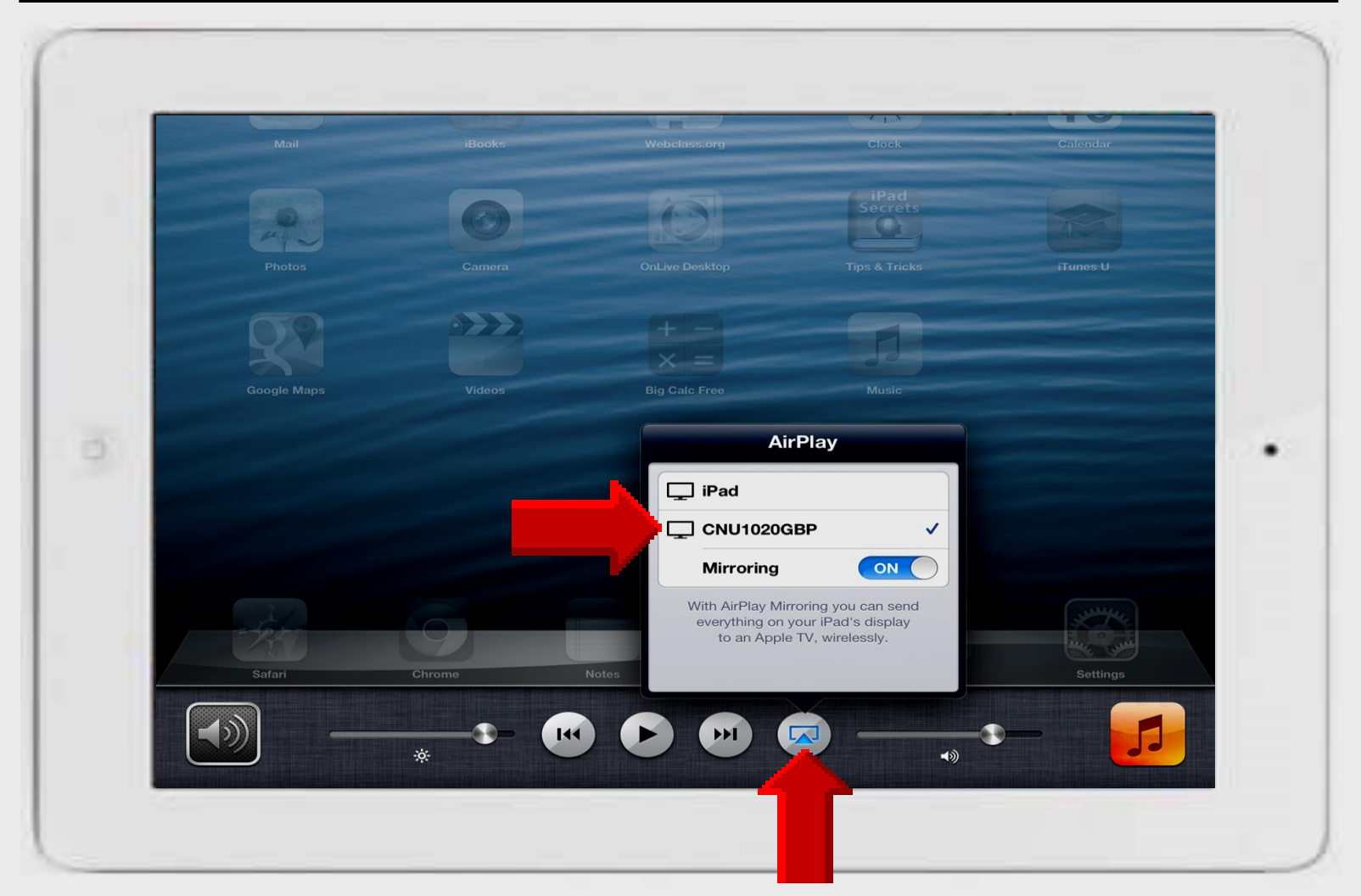

## Multi-tasking Bar – iOS 7

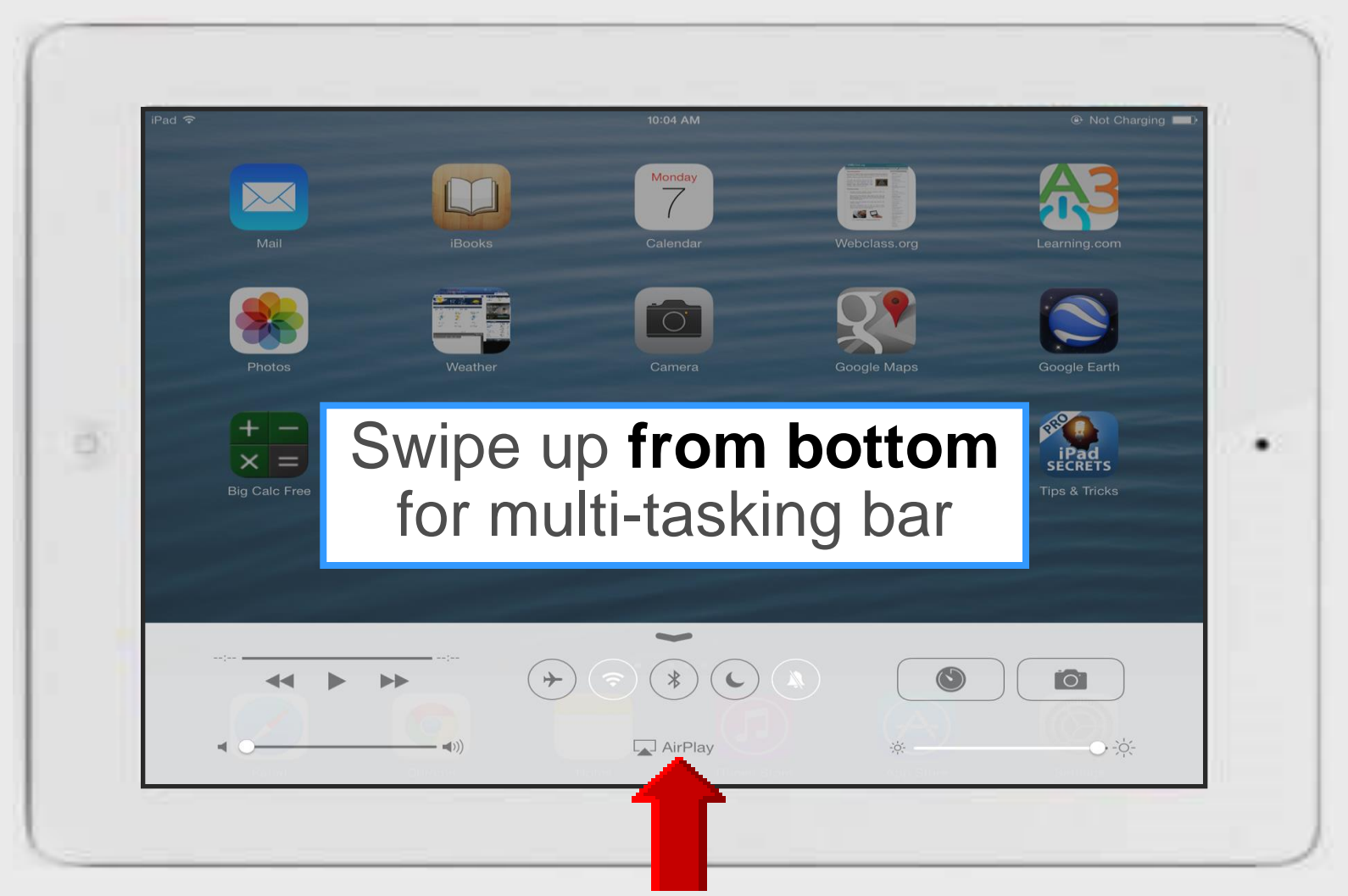

Larry Nelson - Instructional Technology - LNELSON@episd.org - http://webclass.org 7

# iPad AirPlay – iOS 7

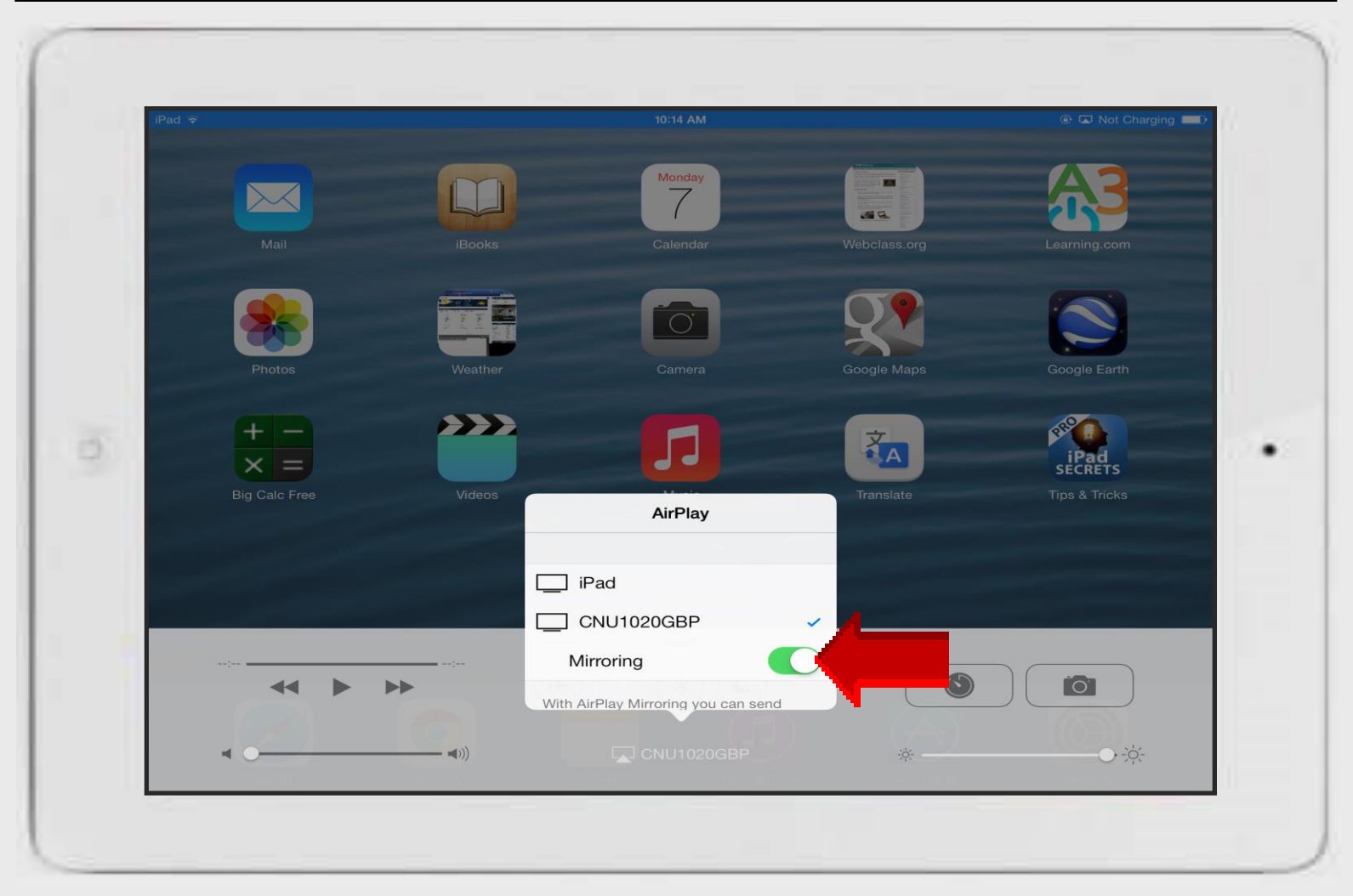

# AirServer

# Install DirectX

### Access Microsoft

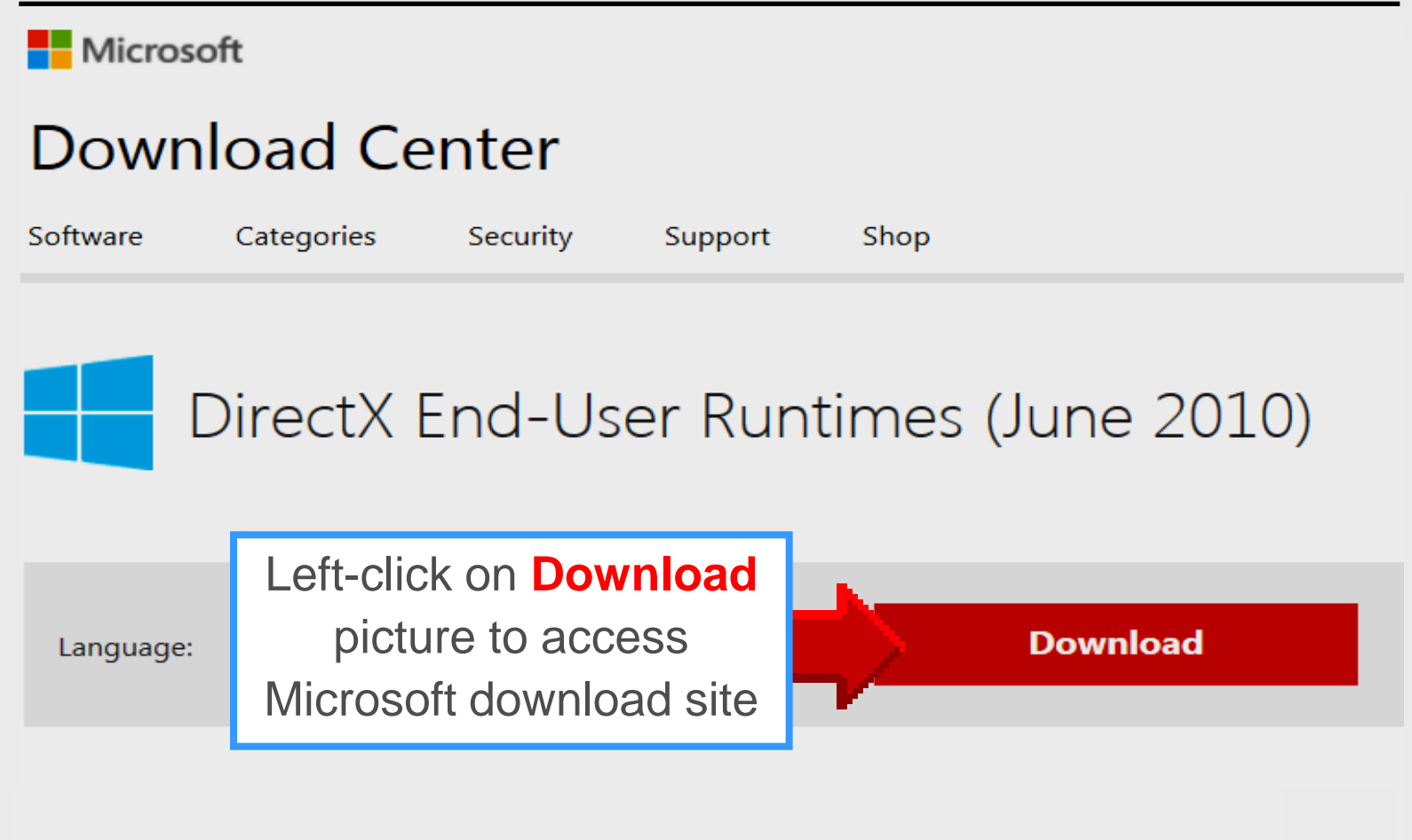

# **Download DirectX9c**

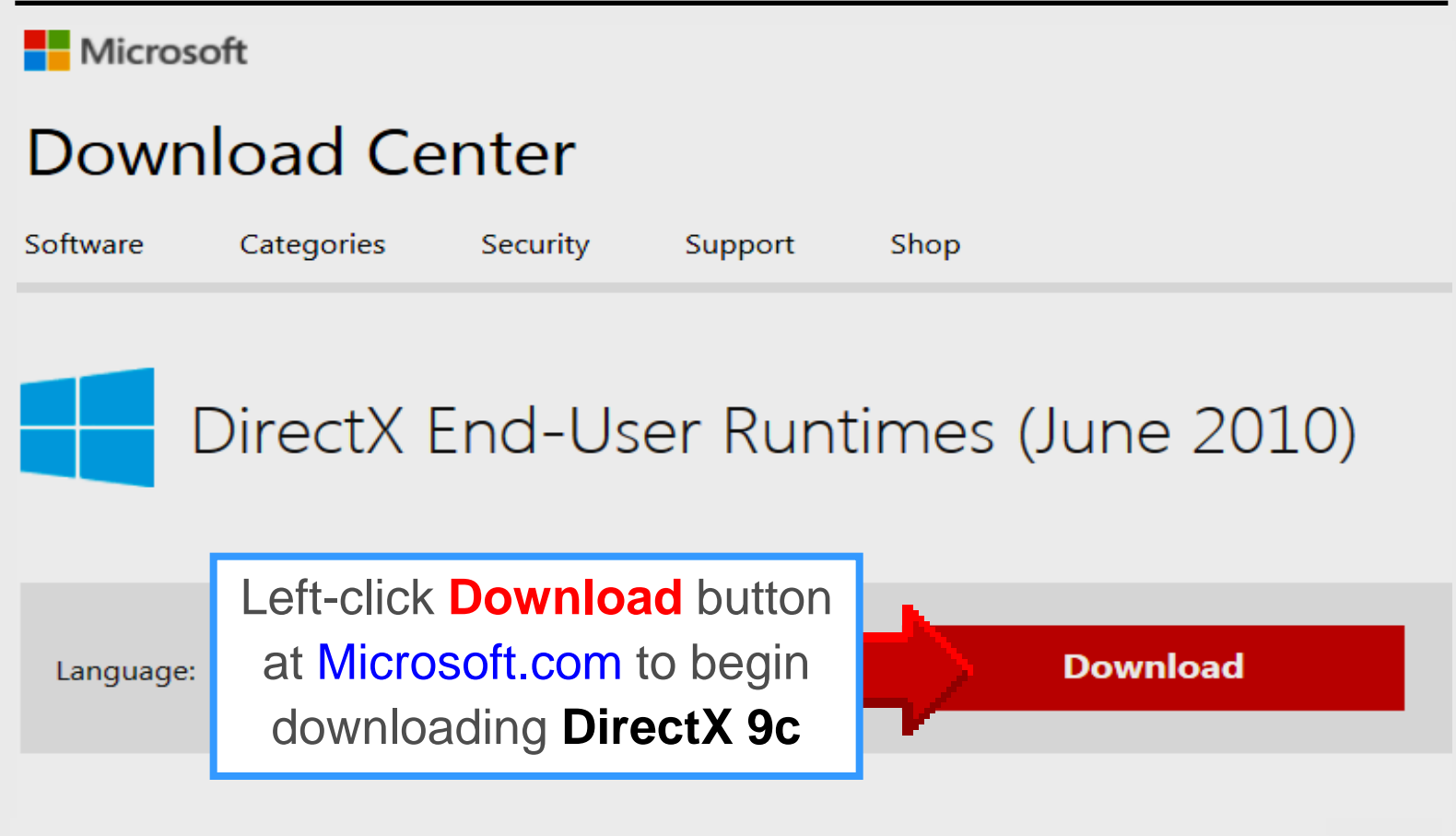

# **Download DirectX9c**

### Microsoft recommends

Select the check box next to any downloads you'd like to add to your queue. After clicking Next, You'll be guided through a simple download process.

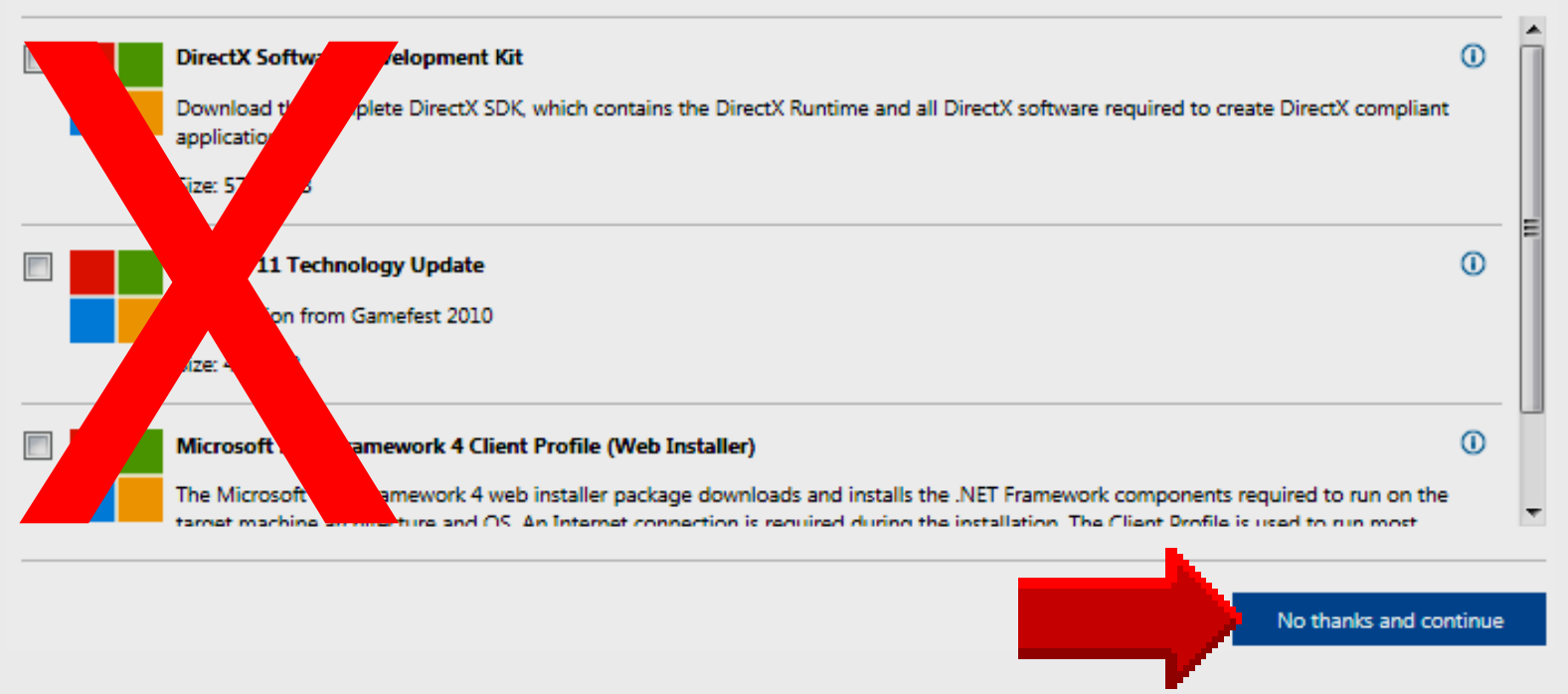

## **Download DirectX9c**

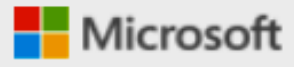

### **Download Center**

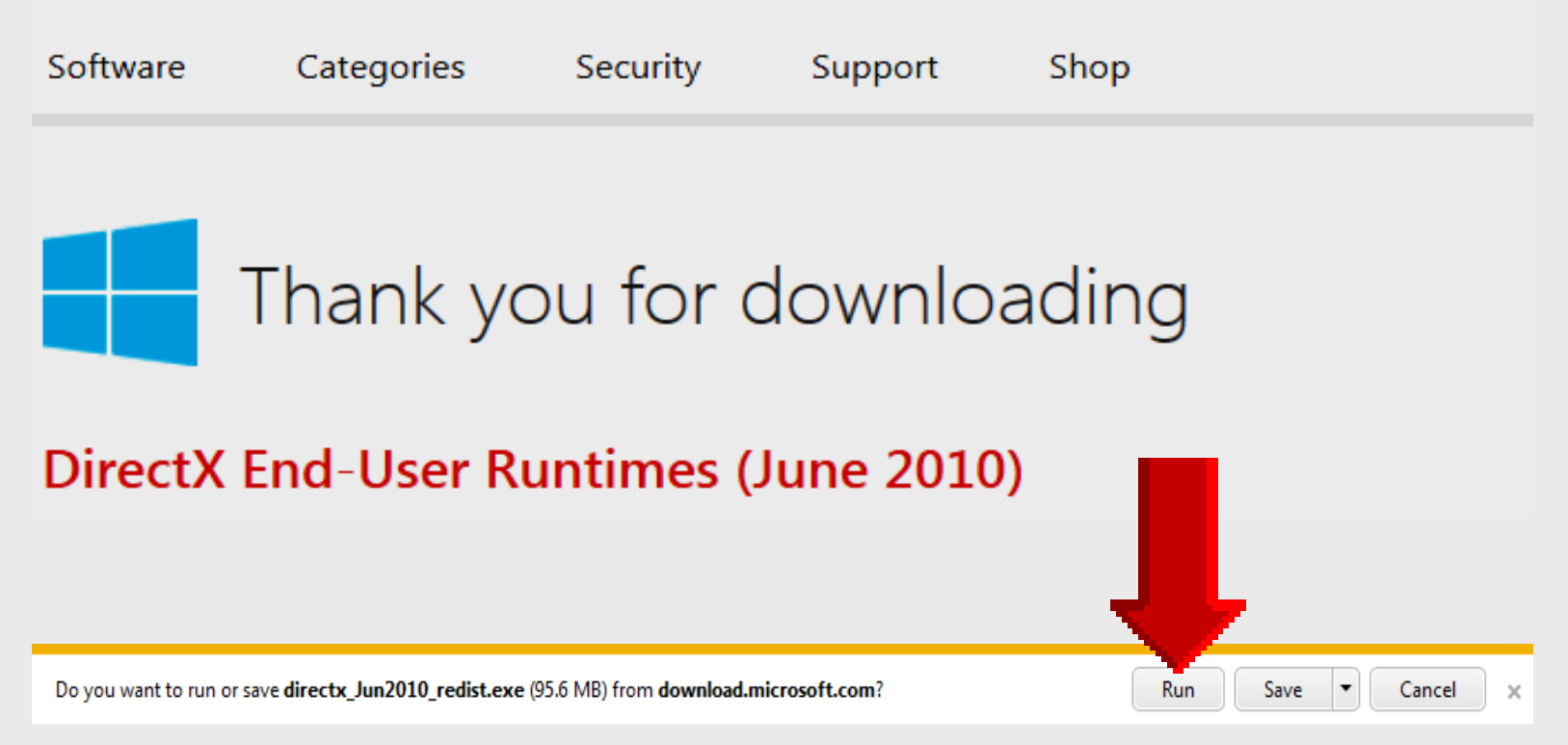

### Save Direct X 9c

| Carry Nelson                                                                                      | Downloads                         | ▼ ◆ Search Downloads |           |
|---------------------------------------------------------------------------------------------------|-----------------------------------|----------------------|-----------|
| Organize 🔻 New folder                                                                             |                                   |                      |           |
| 🔆 Favorites                                                                                       | A Name                            | Date modified        | Туре      |
| 🧮 Desktop                                                                                         | 🛃 UltimateSuiteFull8.17.8.17.cnxb | 4/22/2013 2:45 PM    | Applicati |
| 🚺 Downloads                                                                                       |                                   |                      |           |
| <ul> <li>Libraries</li> <li>Documents</li> <li>Music</li> <li>Pictures</li> <li>Videos</li> </ul> |                                   |                      |           |
| 🖳 Computer                                                                                        | • • III                           |                      |           |
| File name: directx_Jun                                                                            | 2010_redist                       |                      |           |
| Save as type: Application                                                                         |                                   |                      |           |
|                                                                                                   |                                   |                      |           |

Larry Nelson - Instructional Technology - LNELSON@episd.org - http://webclass.org 14

## **Accept License**

| DirectX June 2010 SDK                                                                                                    |                                                                                                    |
|----------------------------------------------------------------------------------------------------|----------------------------------------------------------------------------------------------------|
| Please read the following license agreement. Pres<br>to see the rest of the agreement.                                                                                                    | ss the PAGE DOWN key                                                                                      |
| MICROSOFT SOFTWARE LICENSE TERMS<br>MICROSOFT DIRECTX SOFTWARE DEVELOP<br>These license terms are an agreement between I<br>(or based on where you live, one of its affiliates) a<br>read them. They apply to the software named ab<br>the media on which you received it, if any. The t<br>any Microsoft<br>• updates,<br>• supplements,<br>• Internet-based services, and<br>• support services | MENT KIT (SDK)<br>Microsoft Corporation<br>and you. Please<br>bove, which includes<br>terms also apply to |
| those terms apply.<br>BY USING THE SOFTWARE, YOU ACCEPT                                                                                                    | SE TERMS. IF                                                                                              |
| Do you accept all of the terms of the preceding<br>choose No, Install will close. To install you mu                                                                                                    | nse Agreement? If you<br>ept this agreement.                                                              |
| Ye                                                                                                    | es No                                                                                                    |

### **Save Extracted Files**

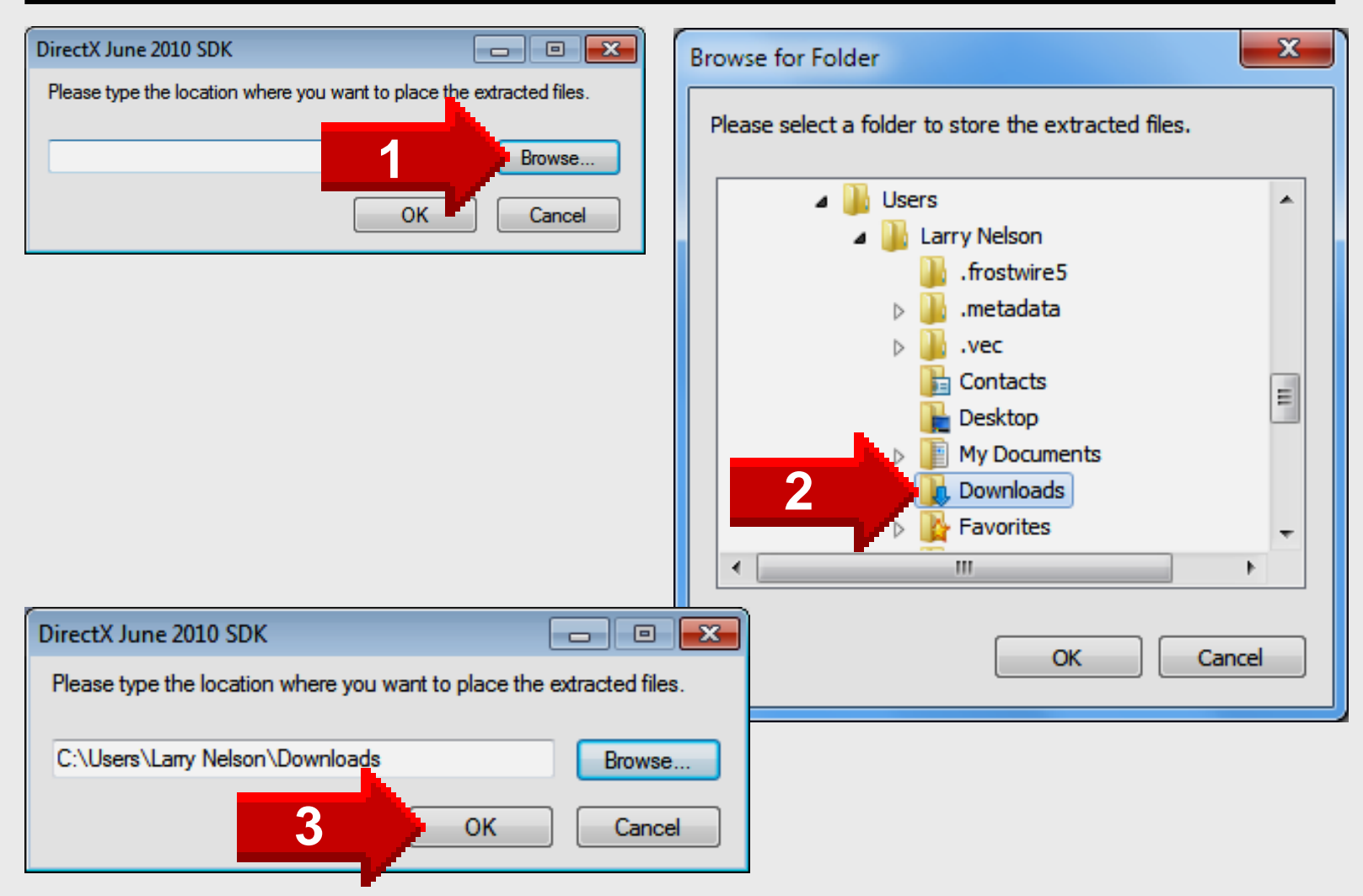

## **Folder View**

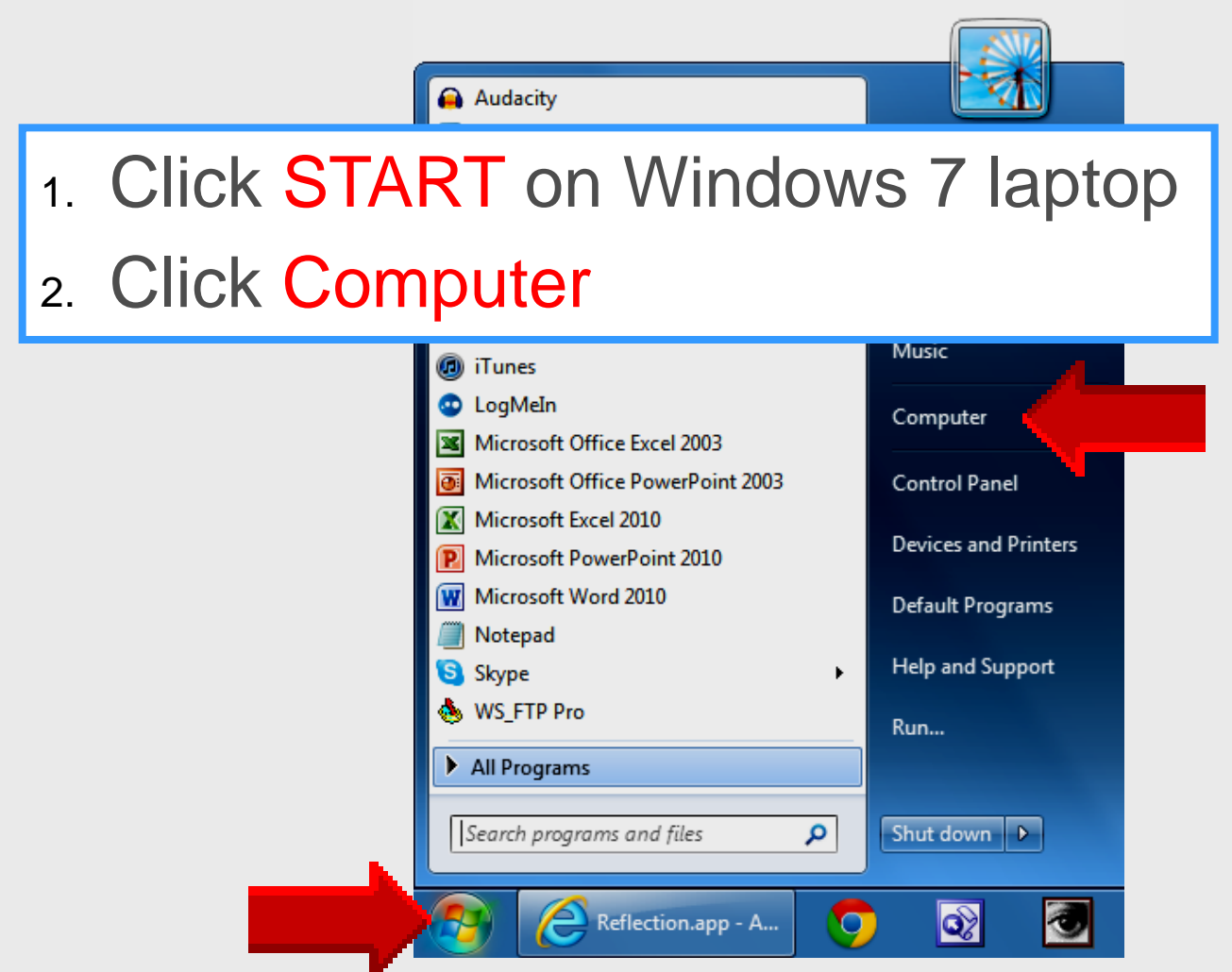

Larry Nelson - Instructional Technology - LNELSON@episd.org - http://webclass.org 17

# **Open DXSETUP**

| Organize 👻 Include in library 💌 | Share with 🔻 | Burn New folder          | ≣ ▼ 🔳              |
|---------------------------------|--------------|--------------------------|--------------------|
| 🛛 🗙 Favorites                   | <u>^</u>     | Name                     | Date modified      |
| 🧮 Desktop                       | E            | DSETUP.dll               | 3/30/2011 11:40 AM |
| 🕨 🗼 Downloads                   |              | dsetup32.dll             | 3/30/2011 11:40 AM |
| Recent Places                   |              | dxdllreg x86             | 3/30/2011 11:40 AM |
|                                 |              | A DXSETUP                | 3/30/2011 11:40 AM |
| ▲ □ Libraries                   |              | dxupdate                 | 3/30/2011 11:40 AM |
| Documents                       |              | <br>Feb2005_d3dx9_24_x64 | 6/2/2010 5:22 AM   |
|                                 |              | Feb2005_d3dx9_24_x86     | 6/2/2010 5:22 AM   |
| Pictures                        |              | Feb2006_d3dx9_29_x64     | 6/2/2010 5:22 AM   |
| Videos                          |              | Feb2006_d3dx9_29_x86     | 6/2/2010 5:22 AM   |
|                                 |              | Feb2006_XACT_x64         | 6/2/2010 5:22 AM   |
| ▲  Computer<br>▲ 🏭 OS (C:)      |              | Feb2006_XACT_x86         | 6/2/2010 5:22 AM   |
|                                 |              | FEB2007_XACT_x64         | 6/2/2010 5:22 AM   |
| AdobeConnect webinars           |              | FEB2007_XACT_x86         | 6/2/2010 5:22 AM   |
|                                 | _            | Eeh2010 X3DAudio v64     | 6/2/2010 5·22 ΔM   |

# **Setup Direct X**

#### Installing Microsoft(R) DirectX(R)

| DirectX <sup>®</sup> | Welcome to setup for DirectX<br>The DirectX setup wizard guides you through installation of<br>DirectX Runtime Components. Please read the following<br>license agreement. Press the PAGE DOWN key to see the rest<br>of the agreement. You must accept the agreement to continue<br>the setup.                                                                                                  |  |  |  |  |
|----------------------|----------------------------------------------------------------------------------------------------|--|--|--|--|
|                      | MICROSOFT SOFTWARE LICENSE TERMS<br>MICROSOFT DIRECTX END USER RUNTIME<br>These license terms are an agreement between Microsoft<br>Corporation (or based on where you live, one of its<br>affiliates) and you. Please read them. They apply to the<br>software named above, which includes the media on<br>which you received it, if any. The terms also apply to any<br>Microsoft<br>*updates, |  |  |  |  |
|                      | <ul> <li>I accept the agreement</li> <li>I don't accept the agreement</li> </ul>                                                                                                    |  |  |  |  |
| Next > Cancel        |                                                                                                    |  |  |  |  |

### **Install Direct X**

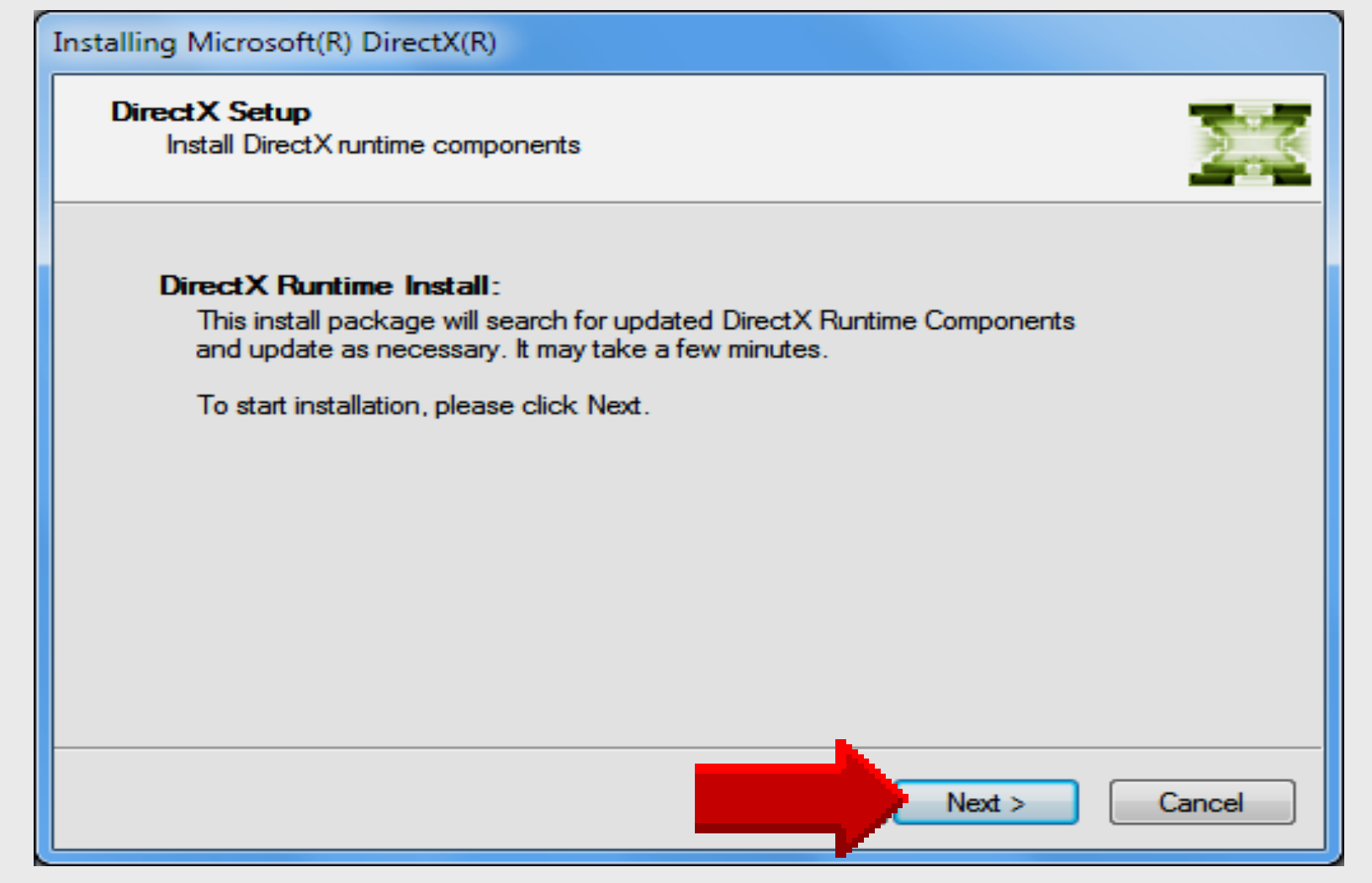

## **Install Direct X**

| Installing Microsoft(R) DirectX(R)                                                                         |                                                      |  |  |  |  |  |
|----------------------------------------------------------------------------------------------------|------------------------------------------------------|--|--|--|--|--|
| Progress<br>Please wait while Setup completes the following actions.                                       |                                                      |  |  |  |  |  |
| Installing Components                                                                                      | May take several minutes before copying files begins |  |  |  |  |  |
| Searching for updated DirectX Runtime Components and updating as<br>necessary. This may take a few minutes |                                                      |  |  |  |  |  |
| Copying files                                                                                              |                                                      |  |  |  |  |  |
|                                                                                                    |                                                      |  |  |  |  |  |
| x3daudio1_0.dll                                                                                            |                                                      |  |  |  |  |  |
|                                                                                                    | < Back Next > Cancel                                 |  |  |  |  |  |

Larry Nelson - Instructional Technology - LNELSON@episd.org - http://webclass.org 21

# **Installation Complete**

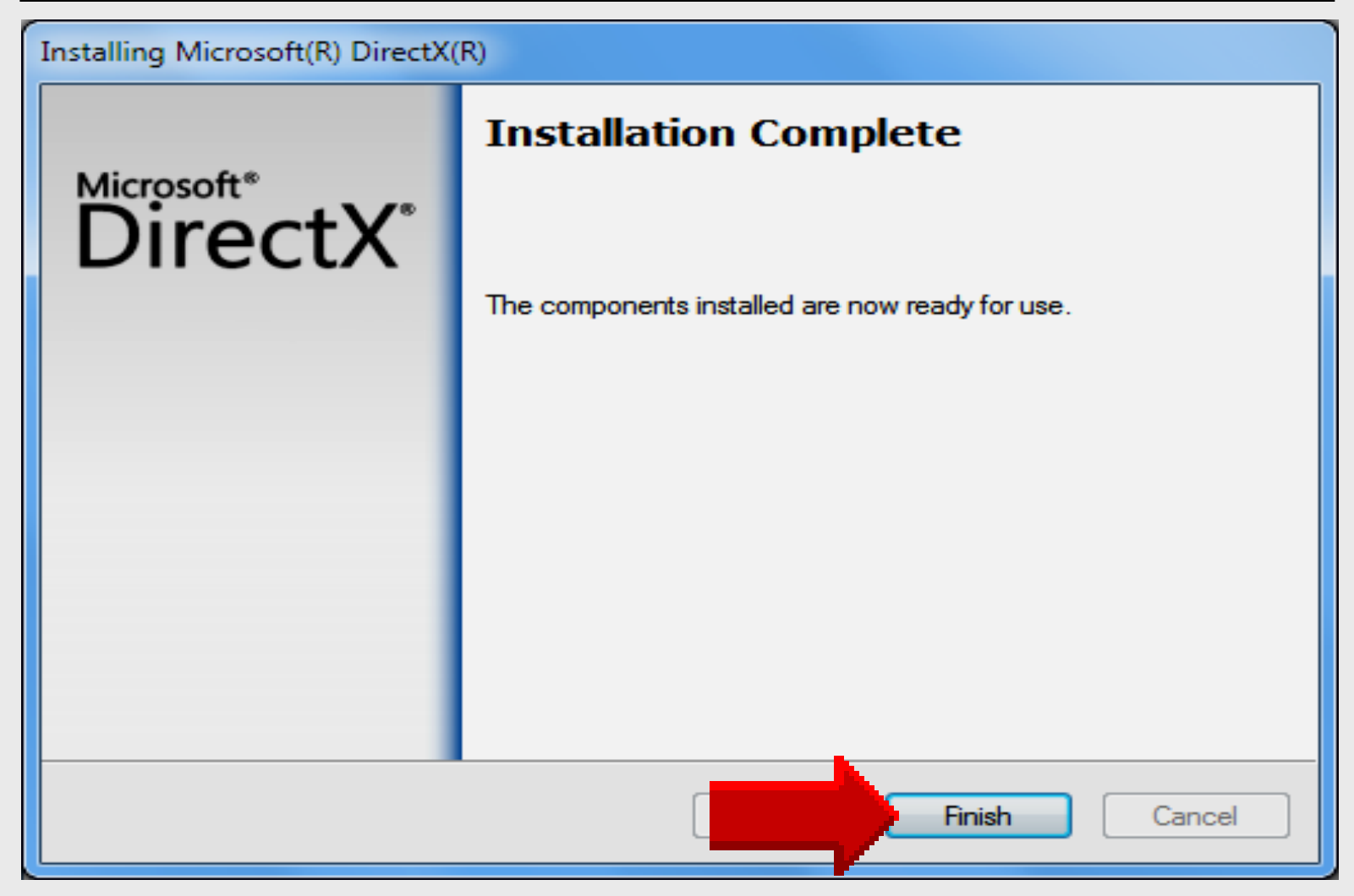

# AirServer

# Install AirServer

### AirServer

### AirServer

What is AirServer? Compare Download Support

#### What is AirServer?

#### \$14.99 7-day trial period

#### AirServer re-engineered for iOS 6.1 and iPhone 5

AirServer is an AirPlay receiver for Mac/PC. It allows you to receive AirPlay feeds, similar to an Apple TV, so you can stream content or Mirror your display from your iOS devices or Mountain Lion.

AirServer now delivers full 1080p HD mirroring and is faster and more powerful than ever. The update for AirServer is free for existing users, and gives you more features to make the things you do every day even better.

AirServer for PC hits version 1.0 and is now feature complete, with audio, movie and photo streaming. All good things come to those who wait.

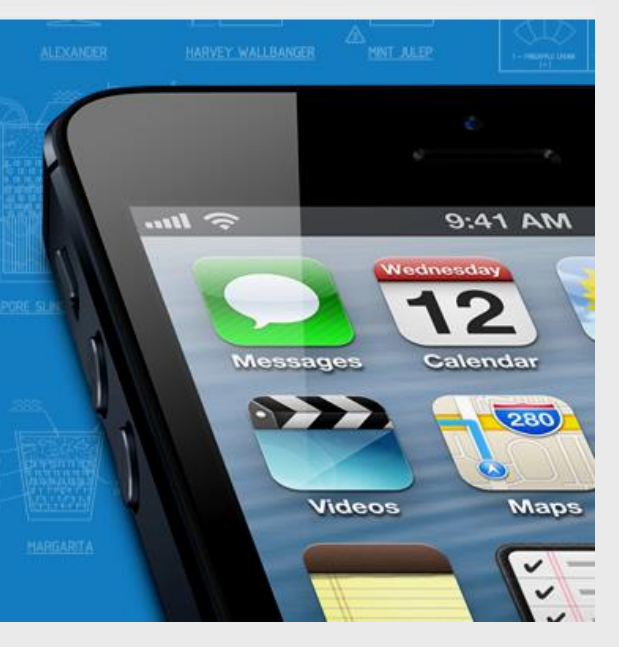

### http://airserver.com

## **Download AirServer**

#### AirServer What is AirServer? Compare Download Support What is AirServer? AirServer re-engineered for iOS 6.1 and iPhone 5 AirServer is an AirPlay receiver for Mac/PC. It allows you to receive AirPlay feeds, similar to an Apple TV, so you can stream content or @ III. 9:41 AM Mirror your display from your iOS devices or Mountain Lion. AirServer now delivers full 1080p HD mirroring and is faster and more powerful than ever. The update for AirServer is free for existing users, Messages Calendar and gives you more features to make the things you do every day even 280 better. AirServer for PC hits version 1.0 and is now feature complete, with Videos Maps audio, movie and photo streaming. All good things come to those who wait.

### http://airserver.com

### Download

### AirServer

### Download AirServer

| PC<br>AirServer 1.1.8 | 7 DAY TRIAL                                                            | STANDARD LICENCE                |
|-----------------------|------------------------------------------------------------------------|---------------------------------|
| PCs                   | 1                                                                      | 5                               |
| Expires               | 7 days                                                                 | No expiry                       |
| Usage                 | For individuals on 1 PC.<br>Internet access required<br>for operation. | For individuals on up to 5 PCs. |
| DOWNLOAD              | FREE                                                                   | BUY NOW                         |

Larry Nelson - Instructional Technology - LNELSON@episd.org - http://webclass.org 26

### **Complete** and **Request**

### AirServer

### Register for your FREE 7-day Trial

Register with Facebook

### or enter your details below

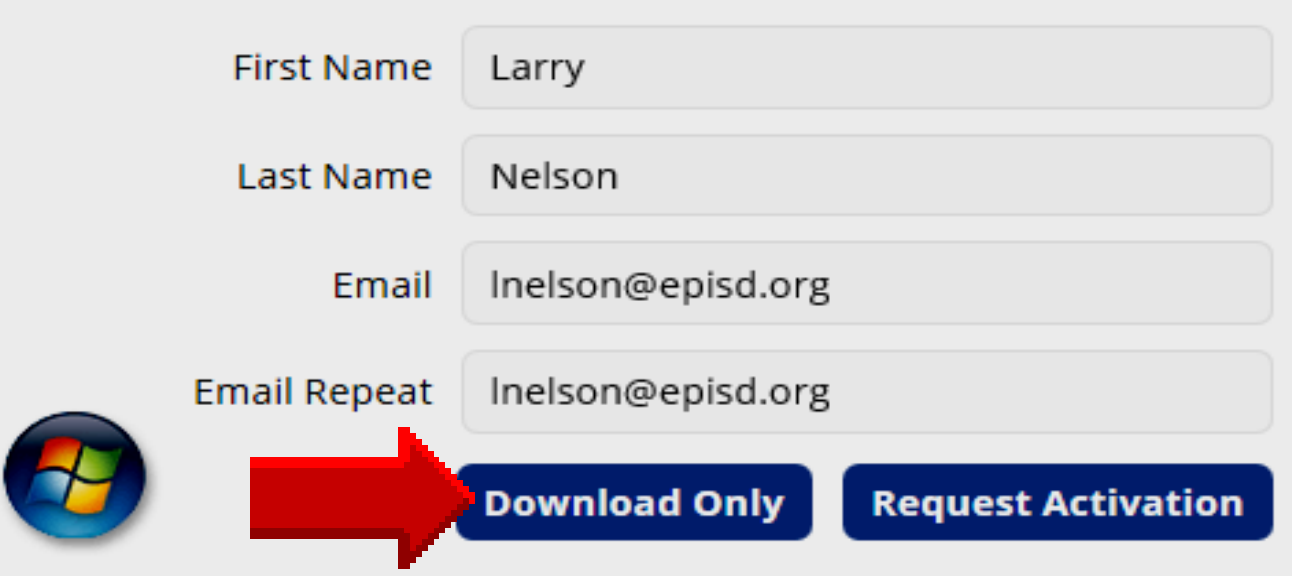

### **Email Confirmation**

### AirServer

What is AirServer? Compare Download Support

#### Email confirmation sent

An email has been sent to your email address larry.nelson0@gmail.com.

Please click the confirmation link in the email to validate your email address and download AirServer.

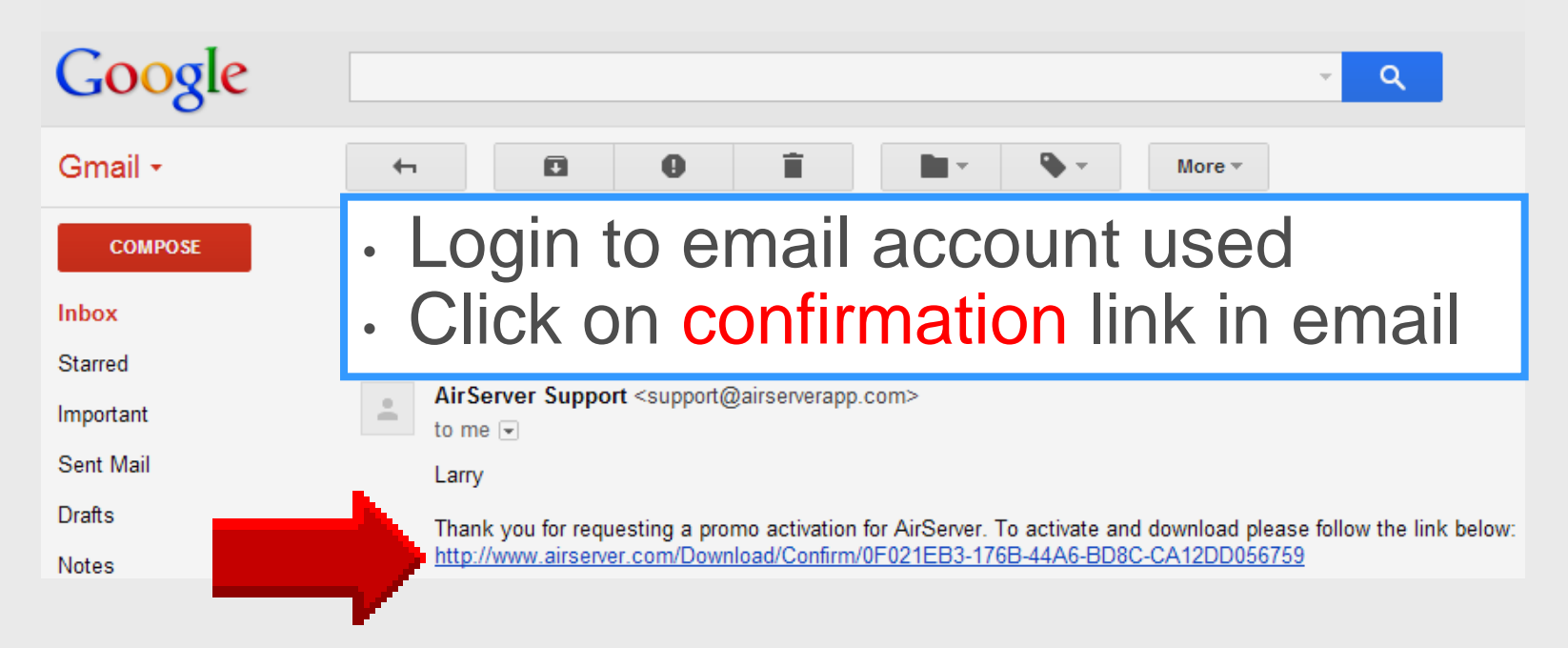

### Download

### AirServer

What is AirServer? Compare Download Support

#### Download AirServer for PC

![](_page_28_Figure_4.jpeg)

## **Folder View**

![](_page_29_Figure_1.jpeg)

Larry Nelson - Instructional Technology - LNELSON@episd.org - http://webclass.org 30

### **Downloads Folder**

| Corry Nelson                                                                   | <ul> <li>Downloads</li> </ul> |                 | • | Sea | rch Down | loads     |        |
|--------------------------------------------------------------------------------|-------------------------------|-----------------|---|-----|----------|-----------|--------|
| Organize 🔻 New folder                                                          |                               |                 |   |     |          |           |        |
| ▲ ★ Favorites                                                                  | A Na                          | me              | ^ |     |          | Date mod  | ified  |
| 🧮 Desktop                                                                      | 6                             | AirServer-1.9.4 |   |     |          | 11/15/201 | 3 9:43 |
| 📕 🕕 Downloads                                                                  | _                             |                 |   |     |          |           |        |
| <ul> <li>Libraries</li> <li>Image: Computer</li> <li>Image: OS (C:)</li> </ul> |                               |                 |   |     |          |           |        |
| E HP_RECOVERY (D:)                                                             | + -                           |                 |   |     |          |           |        |
| File name: AirServer-                                                          | 1.9.4                         |                 |   |     |          |           |        |
| Save as type: Windows                                                          | Installer Packag              | e               |   | _   |          |           |        |
|                                                                                |                               |                 |   |     |          |           |        |

Larry Nelson - Instructional Technology - LNELSON@episd.org - http://webclass.org 31

# **Open File**

![](_page_31_Figure_1.jpeg)

## **AirServer Setup Wizard**

![](_page_32_Figure_1.jpeg)

# Ready to Install

![](_page_33_Figure_1.jpeg)

## License Agreement

| AirServer 1.9.1 Setup                                                                                                    |
|----------------------------------------------------------------------------------------------------|
| End-User License Agreement Please read the following license agreement carefully                                                          |
| END-USER LICENSE AGREEMENT FOR AIRSERVER                                                                                                  |
| IMPORTANT: PLEASE READ THE TERMS AND<br>CONDITIONS OF THIS LICENSE AGREEMENT<br>CAREFULLY BEFORE CONTINUING WITH THIS<br>PROGRAM INSTALL: |
| This license is a binding legal agreement between you, the 'User' (an individual or single entity) and AirS and r (berein *               |
| ✓ I accept the terms in the License Agreement                                                                                             |
| Print Back Next Cancel                                                                                                    |

### **Free Trial Activation**

| Activation                                                          |   |
|---------------------------------------------------------------------|---|
| Choose to Activate AirServer or try it out.                         |   |
| I am trying out AirServer and have a trial activation code.         |   |
| O Do not activate AirServer now.                                    |   |
| I have bought AirServer and have an activation code.                |   |
| Activation code:                                                    |   |
|                                                                     |   |
| ,                                                                   |   |
|                                                                     |   |
| Need a trial activation code? Get one by registering for a FREE tri |   |
| Register for a EREE trial                                           |   |
|                                                                     | L |
|                                                                     |   |
|                                                                     |   |

### **Purchased Activation**

![](_page_36_Figure_1.jpeg)

### **Destination Folder**

| AirServer 1.9.1 Setup                                                                              |        |
|----------------------------------------------------------------------------------------------------|--------|
| Destination Folder<br>Click Next to install to the default folder or click Change to choose anothe | er.    |
| Install AirServer to:                                                                              |        |
| C:\Program Files\App Dynamic\AirServer\<br>Change                                                  |        |
|                                                                                                    |        |
|                                                                                                    |        |
| Back Next                                                                                          | Cancel |

### Settings

![](_page_38_Figure_1.jpeg)

## Ready to Install

![](_page_39_Figure_1.jpeg)

### **Installing AirServer**

| HirServer 1.9.1 Setup                                  |        |
|--------------------------------------------------------|--------|
| Installing AirServer                                   |        |
| Please wait while the Setup Wizard installs AirServer. |        |
| Status:                                                |        |
|                                                        |        |
|                                                        |        |
|                                                        |        |
| Back Next                                              | Cancel |

# **Installation Complete**

![](_page_41_Figure_1.jpeg)

Larry Nelson - Instructional Technology - LNELSON@episd.org - http://webclass.org 42

### **Enter Email Address**

### AirServer

#### What is AirServer?

### Email confirmation sent

An email has been sent to your email address: Inelson@episd.org

Please click the confirmation link in the email to validate your email address and download AirServer.

| Activate AirServer 1.9.1.0                                                                                                    |                                                                        | <b></b> |
|----------------------------------------------------------------------------------------------------|------------------------------------------------------------------------|---------|
| If you purchased AirServer enter the Activation Code<br>If you received a free copy of AirServer enter your en<br>Inelson@episd.org | Enter email address or<br>copy-n-paste activation<br>code if purchased |         |
|                                                                                                    | Activate Buy                                                           | Quit    |

### **AirServer Activated**

![](_page_43_Picture_1.jpeg)

### **AirServer Activation**

![](_page_44_Figure_1.jpeg)

### **Windows Firewall**

| Windows Security Alert                                                                                                    |                |                                                    |
|----------------------------------------------------------------------------------------------------|----------------|----------------------------------------------------|
| Windows Firewall has blocked some features of this program                                                                            |                |                                                    |
| Windows Firewall has blocked some features of AirServer on all public, private and domain<br>networks.                                |                |                                                    |
|                                                                                                    | <u>N</u> ame:  | AirServer                                          |
|                                                                                                    | Publisher:     | AirServer                                          |
|                                                                                                    | Pat <u>h</u> : | C:\program files\airserver\airserver\airserver.exe |
| Allow AirServer to communicate on these networks:                                                                                     |                |                                                    |
| Private networks, such as my home or work network                                                                                     |                |                                                    |
| Public networks, such as those in airports and coffee shops (not recommended because these networks often have little or no security) |                |                                                    |
| What are the risks of allowing a program through a firewall?                                                                          |                |                                                    |
| Allow access Cancel                                                                                                    |                |                                                    |

### Using AirServer – iOS 6

![](_page_46_Picture_1.jpeg)

Larry Nelson - Instructional Technology - LNELSON@episd.org - http://webclass.org 47

### Using AirServer – iOS 7

![](_page_47_Picture_1.jpeg)

# **Using AirServer – Laptop**

![](_page_48_Picture_1.jpeg)

### Larry Nelson - Instructional Technology - LNELSON@episd.org - http://webclass.org

### **Start – All Programs**

![](_page_49_Figure_1.jpeg)

## **Folder View**

![](_page_50_Figure_1.jpeg)

### **EPISD Computer Name**

![](_page_51_Picture_1.jpeg)

# **Online Handouts**

![](_page_52_Figure_1.jpeg)

# AirPlay Utilities

AirServer